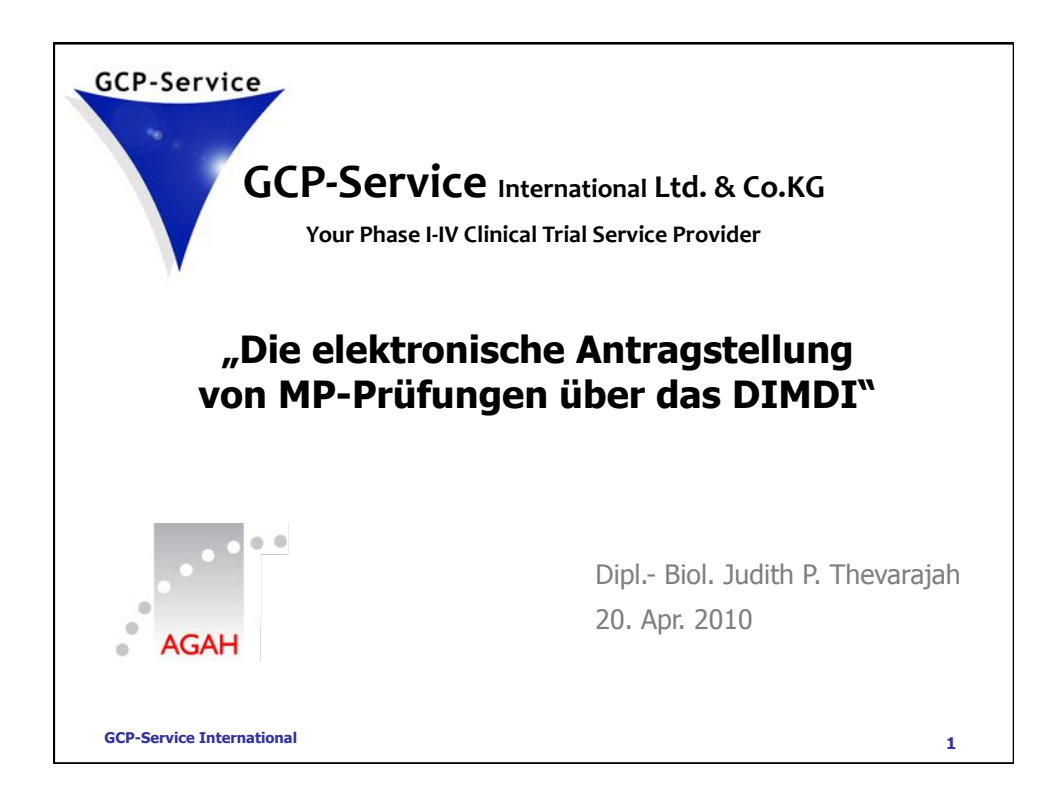

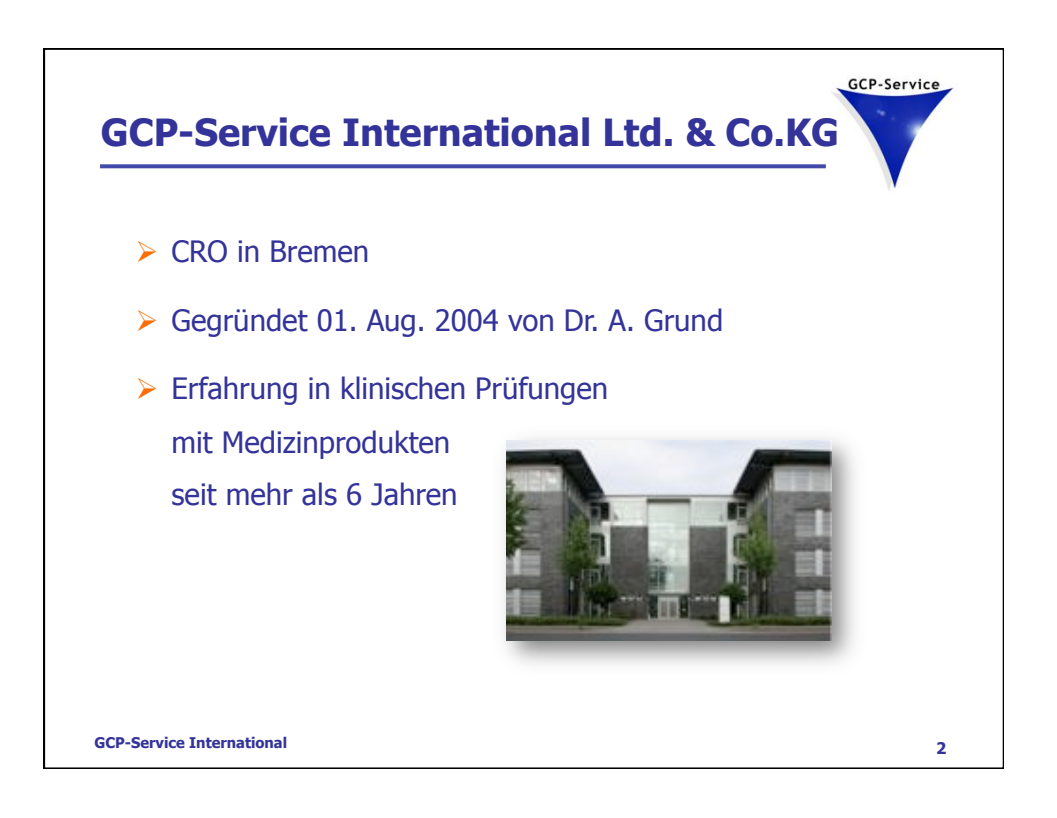

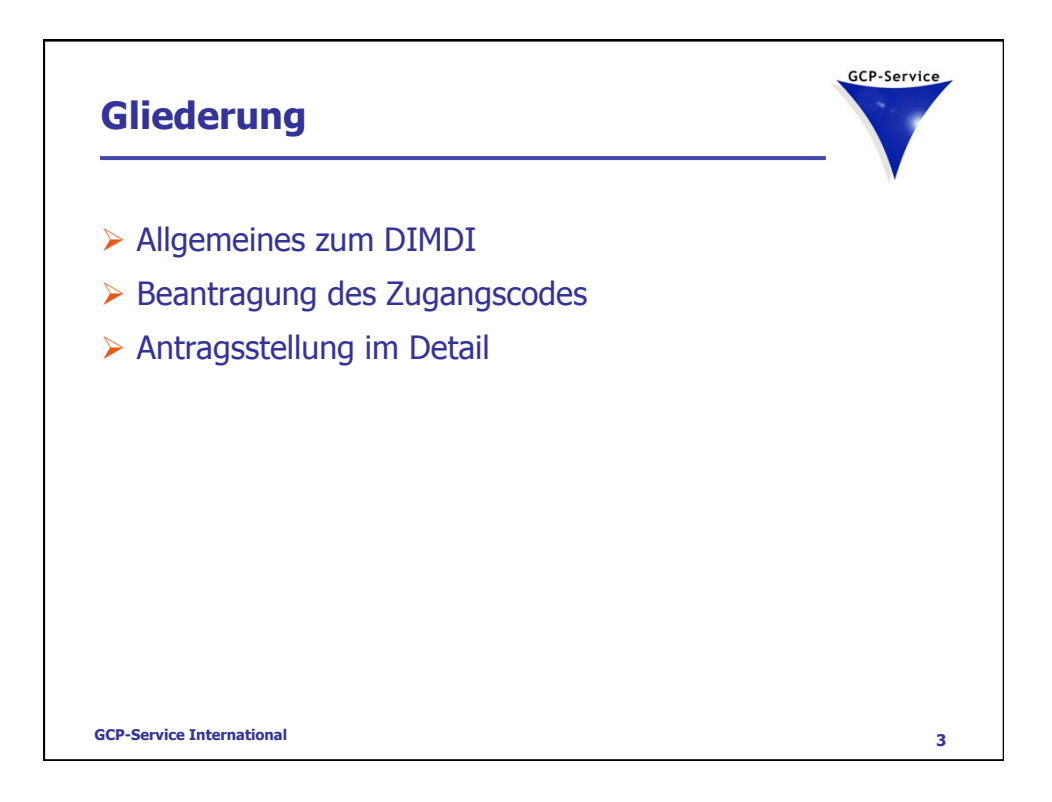

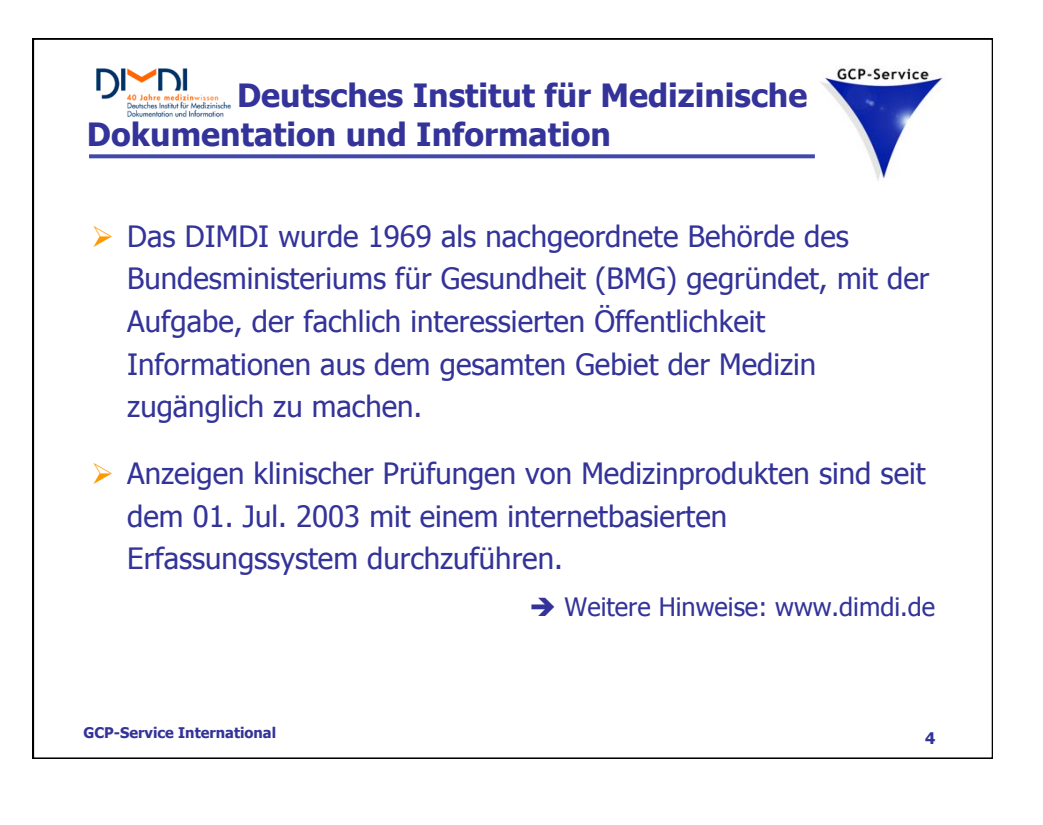

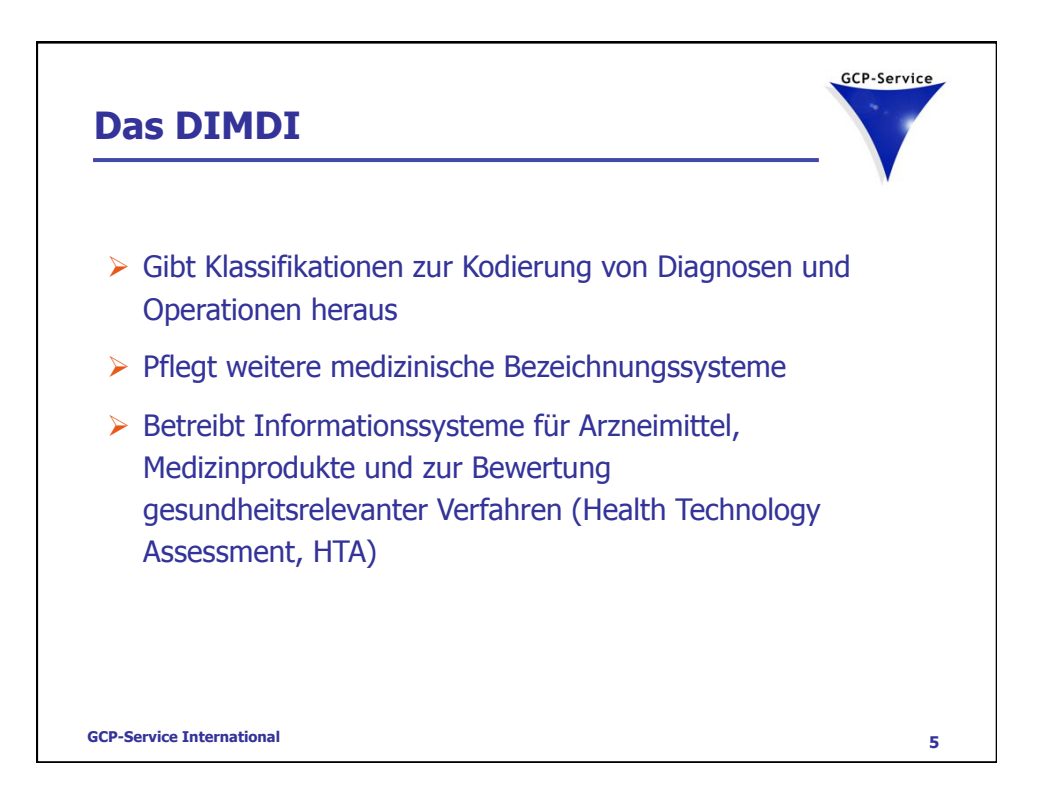

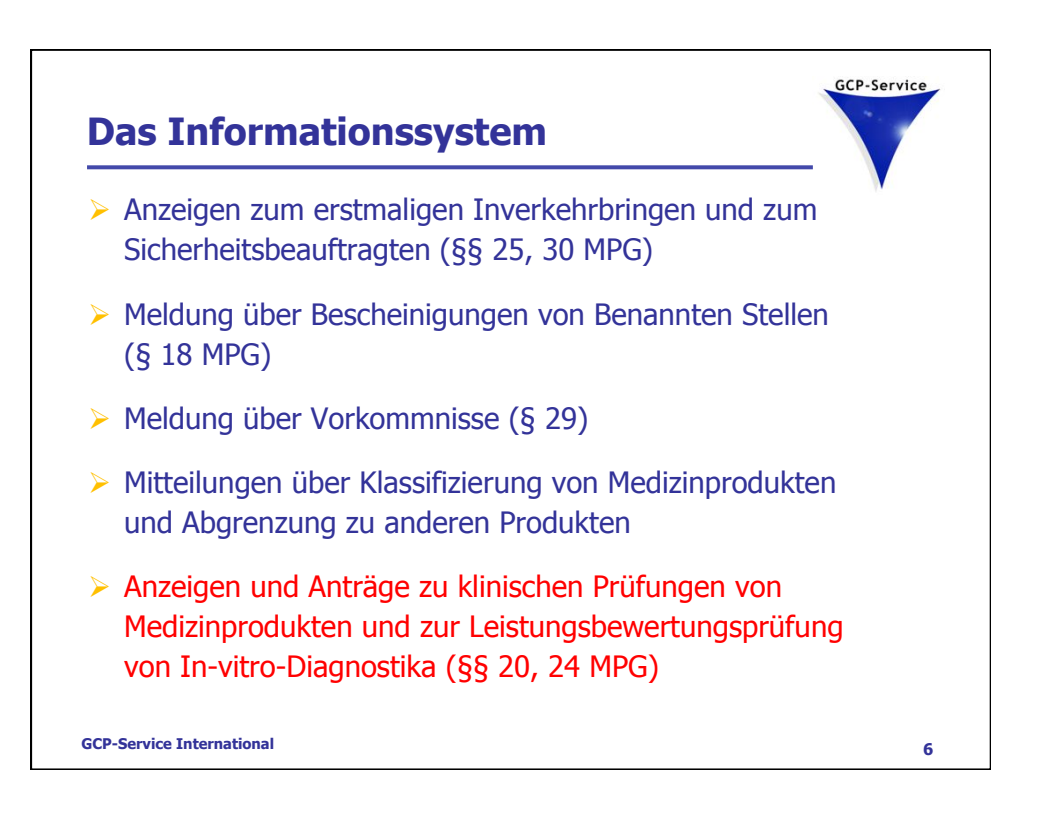

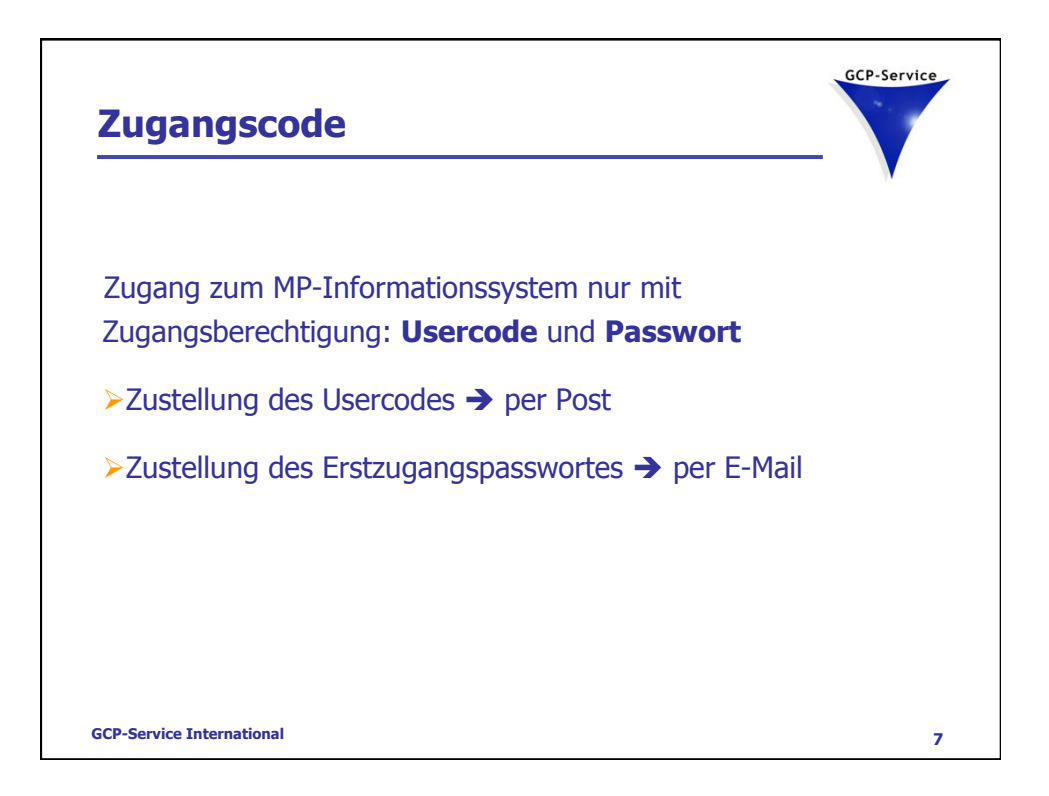

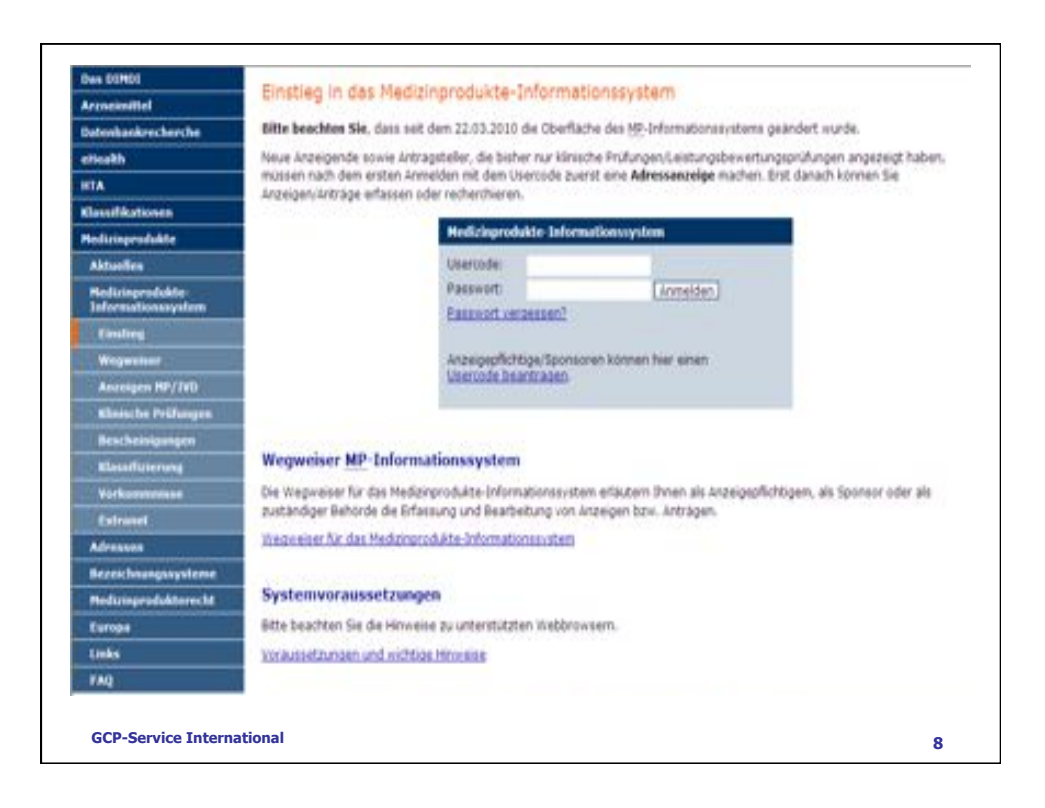

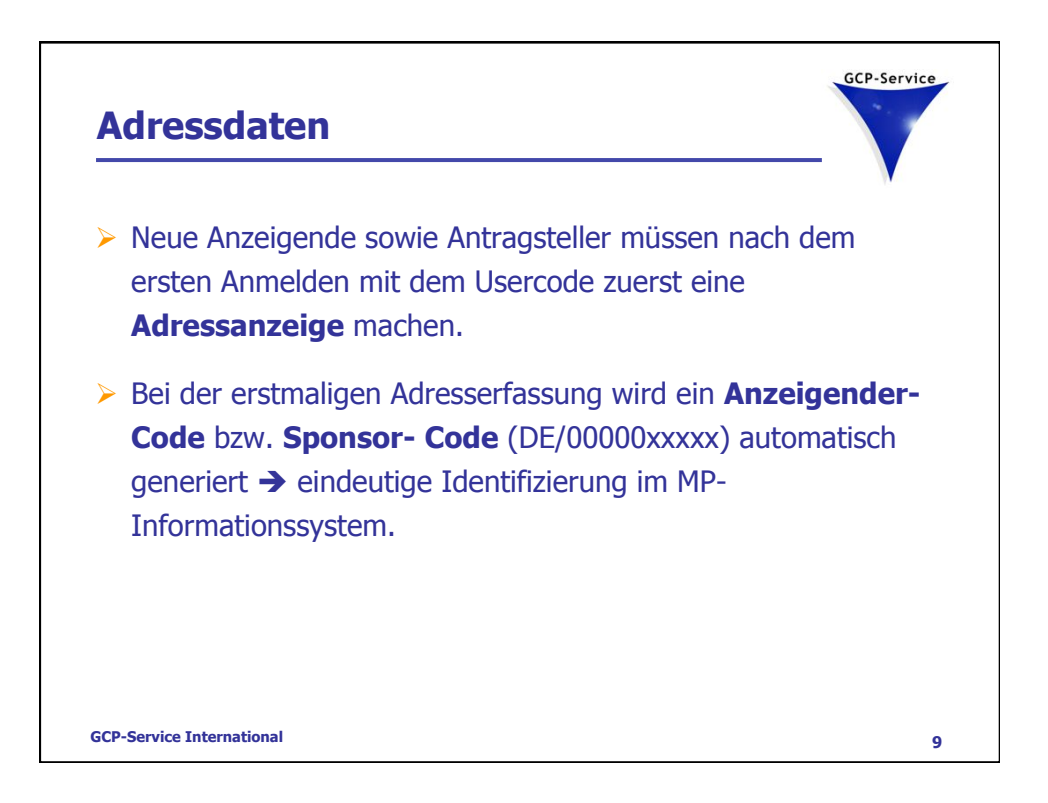

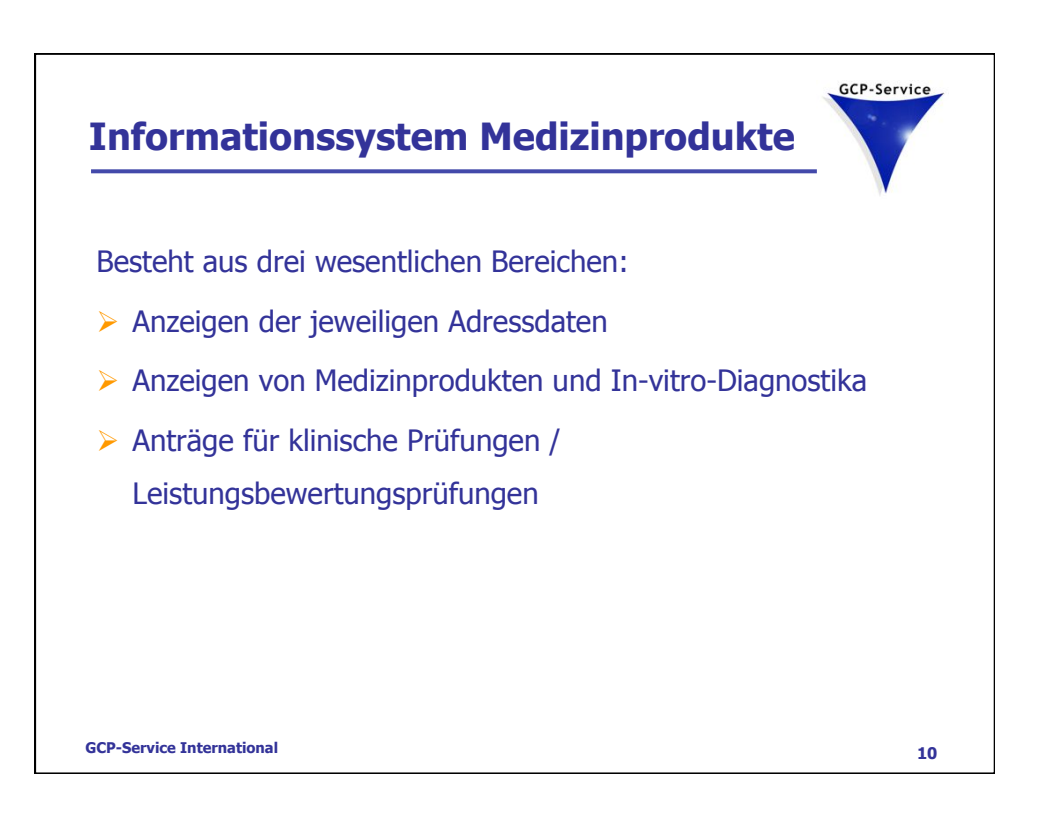

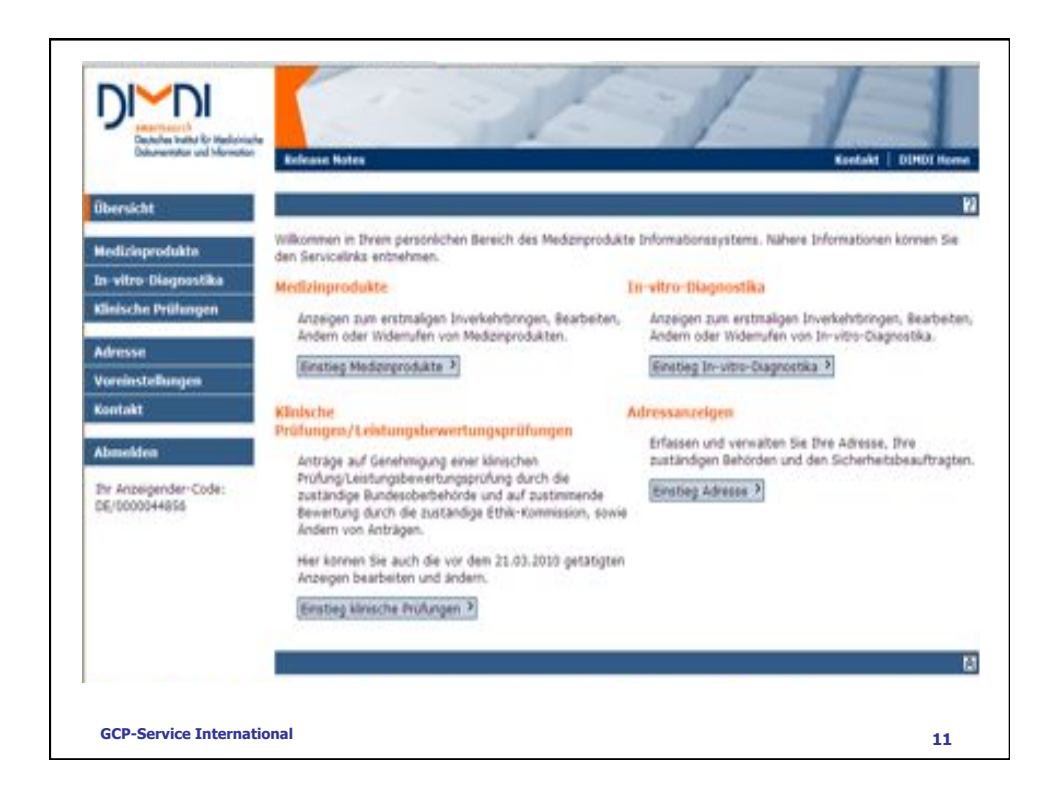

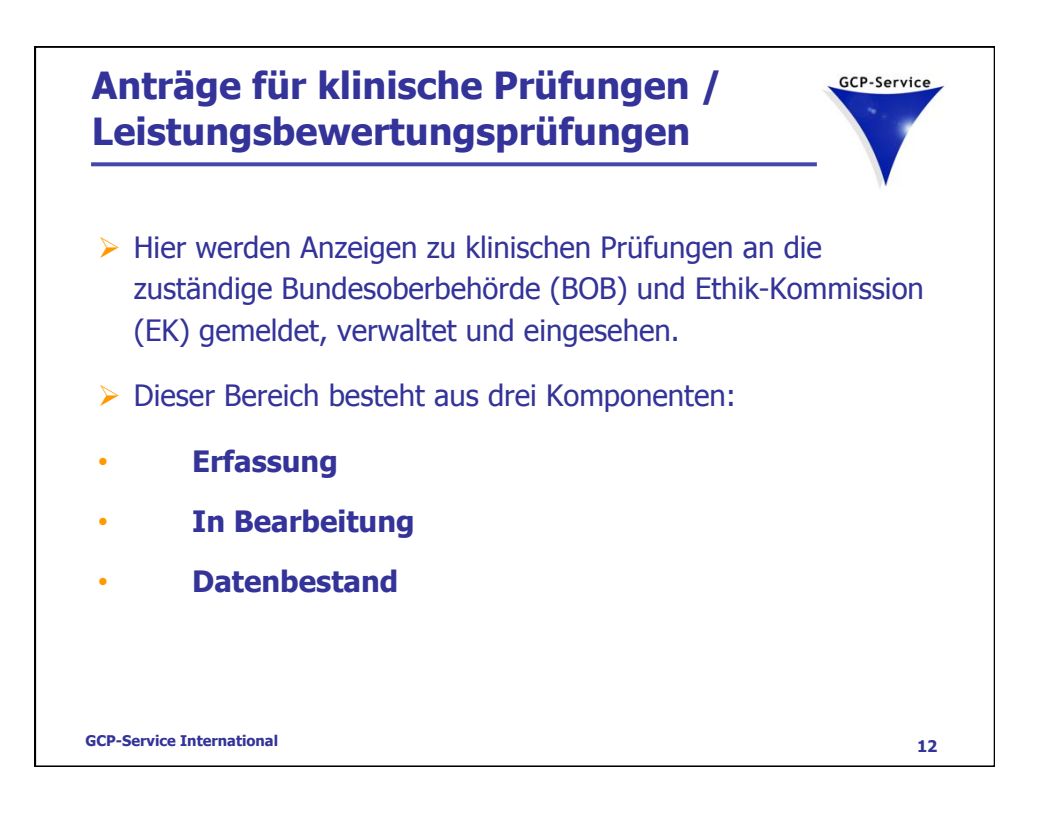

| Medizinprodukte                        | den Sarvicelinks enthehmen.                                                                                                    | ich des Medizinprodukte Informationissystems. Nähere Informationen können Sie                   |  |  |
|----------------------------------------|----------------------------------------------------------------------------------------------------|-------------------------------------------------------------------------------------------------|--|--|
| In vitro Diagnostika                   | Her können Sie Anzeigen zu klinischer                                                                                                    | Prüfungen an Dire zuständigen Bundessberbehörde (BoB) und Ethik-Kommission                      |  |  |
| Klinische Prüfungen                    | for month to serve any apparture canto state when a part of an official                                                                                                    |                                                                                                 |  |  |
| Erlassung                              | Trassung                                                                                                    |                                                                                                 |  |  |
| In Bearbeitung                         | Nutzen Sie diesen Bereich, um ein                                                                                                    | e neue klinische Prüfung oder eine Anderung bei einer klinischen Prüfung an Ihre                |  |  |
| Datenbestand                           | soe und/oder tilt zu meiden.<br>Folgende Anzeigetypen stehen Ihnen zur Verfügung:                                                                                                    |                                                                                                 |  |  |
| Adresse                                | Antrag auf Genehmigung/Be     Antrag auf Genehmigung/Be                                                                                                    | wertung inkl.<br>In ander namen kleiner han Britkann / Laist weiste wertungstrechtung hei einer |  |  |
| Voreinstellungen                       | <ul> <li>Antoda auf Genermigung einer neuen könschen mitting / Leistungsbewertungsprutung bei einer<br/>Bundesoberbehörde</li> <li>Antrag auf Befreiung von der Genehmigung für Medizinproduke mit geringen Sicherheitsnisko</li> <li>Antrag auf Beierertung einer neuen könschen Prüfung / Leistungsbewertungsprufung bei einer Ethk-<br/>Kommasion</li> </ul>                                                                                              |                                                                                                 |  |  |
| Kontakt                                |                                                                                                    |                                                                                                 |  |  |
| Abmelden                               | Antrag auf Genehmigung / 2                                                                                                    | ustimmende Bewertung einer wesentlichen Änderung                                                |  |  |
| Thr Anzeigender Code:<br>DE/0000344855 | Anzeige des Abruchs die Klinischen Prüfung / Liestungsbewertungsprüfung durch den Sponsor     Anzeige des Abruchs die Klinischen Prüfung / Liestungsbewertungsprüfung mit/ohne Abschlussbericht     Anderungsanzeigen für Erstanzeigen vor dem 21.03.2010     Widerunfaszeige für Erstanzeigen vor dem 21.03.2010     Hinvest: Vom der Bundescherbehönde / Ethic-Kommission geforderte Nachlieferungen können im Bereich "In Bearbeitung" bearbeitet werden. |                                                                                                 |  |  |
|                                        |                                                                                                    |                                                                                                 |  |  |
|                                        | Erfassung                                                                                                    |                                                                                                 |  |  |
|                                        | In Bearbeitung                                                                                                    | Datenbestand                                                                                    |  |  |

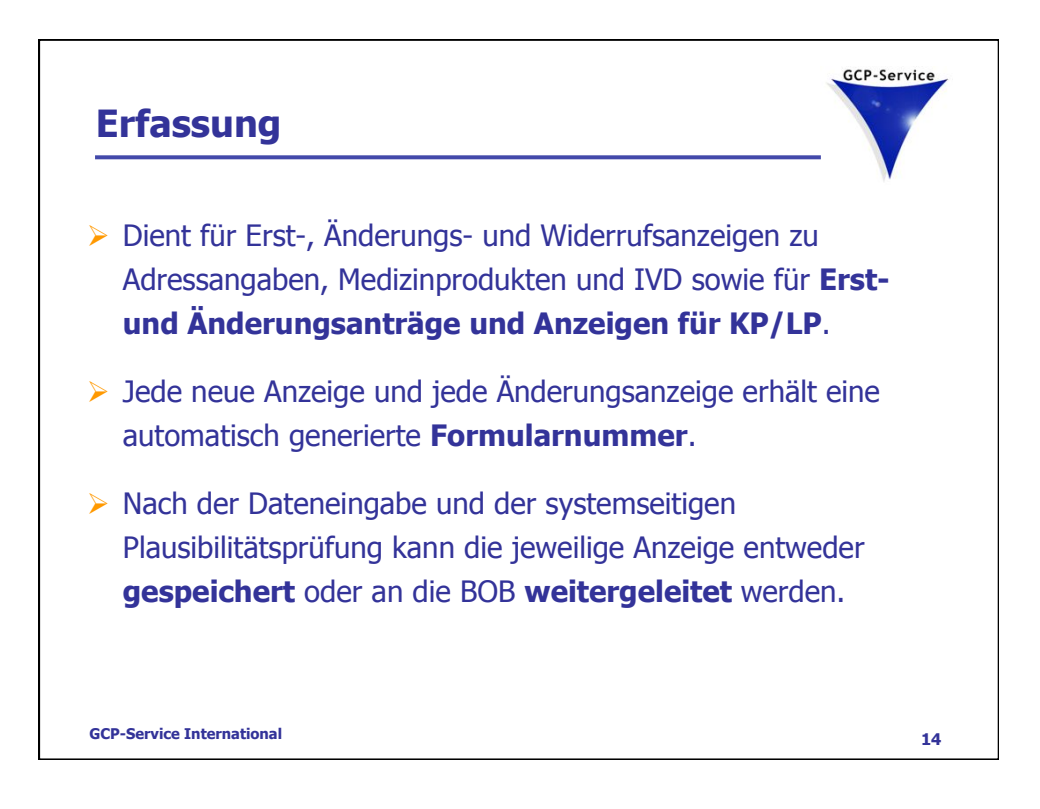

|                                        | Bitte Film Ge als Esider are de   | a mit annam Surakt (v) estamonaicheast aind                                                                                                    |
|----------------------------------------|-----------------------------------|----------------------------------------------------------------------------------------------------|
| Medizinprodukte                        | acte totel pre and reidel act, or | a une annan estate (e) fananciare ante-                                                                                                    |
| In-vitro-Diagnostika                   | Angaben zum Organisationsty       | yp und zer zuslämligen Behörde                                                                                                    |
| Klinische Prüfungen                    | Sponsor-Code                      | DE/0000044656                                                                                                    |
| Drivesong                              | Beantragt von                     | Sponsor                                                                                                    |
| In Bearbeitung                         | Antraga- bzw. Anzeigentyp         | Antrag auf Genehmigung                                                                                                    |
| Datenbestand                           | Typ des Sponsors •                | C Produzent<br>C Bevolimachtigter                                                                                                    |
| Adresse                                |                                   | C Anderer                                                                                                    |
| Voreinstellungen                       | Weiterleitung als +               | Antrag auf Genehmigung an die Bundescherbehörde                                                                                                    |
| Kontakt                                |                                   | f <sup>*</sup> Antrag auf Betreung von der Genehnigung für Medizinprodukte mit geringen<br>Sicherheitsrisko an die Bundesoberbehörde                                                                                                    |
| Abmelden                               |                                   | C Antrag auf zustimmende Bewertung an die Ethik-Kommission                                                                                                    |
| Dr. Arzeigender-Codel<br>DE/0000044855 |                                   | Intriveiz. Un inhaltich glosche Anträge für die Bundesoberbehorde und die Ethle-<br>Kommission zu enstellen, erfansen für zurächst einen Antrag. Danach nutzen für<br>auf desen Antrag die Xopiervordage nattelle "Vorhandenen Antrag / Dewertung a<br>Kopiervisrlage verwenden", um den jewelle anderen Antrag auszufüllen. |
|                                        | Kopiervorfage +                   | C neuer Antrag                                                                                                    |
|                                        |                                   | vorhandenen Antrag als Kopiervorlage verwenden                                                                                                    |
|                                        | < zurück                          | poster                                                                                                    |
|                                        |                                   |                                                                                                    |

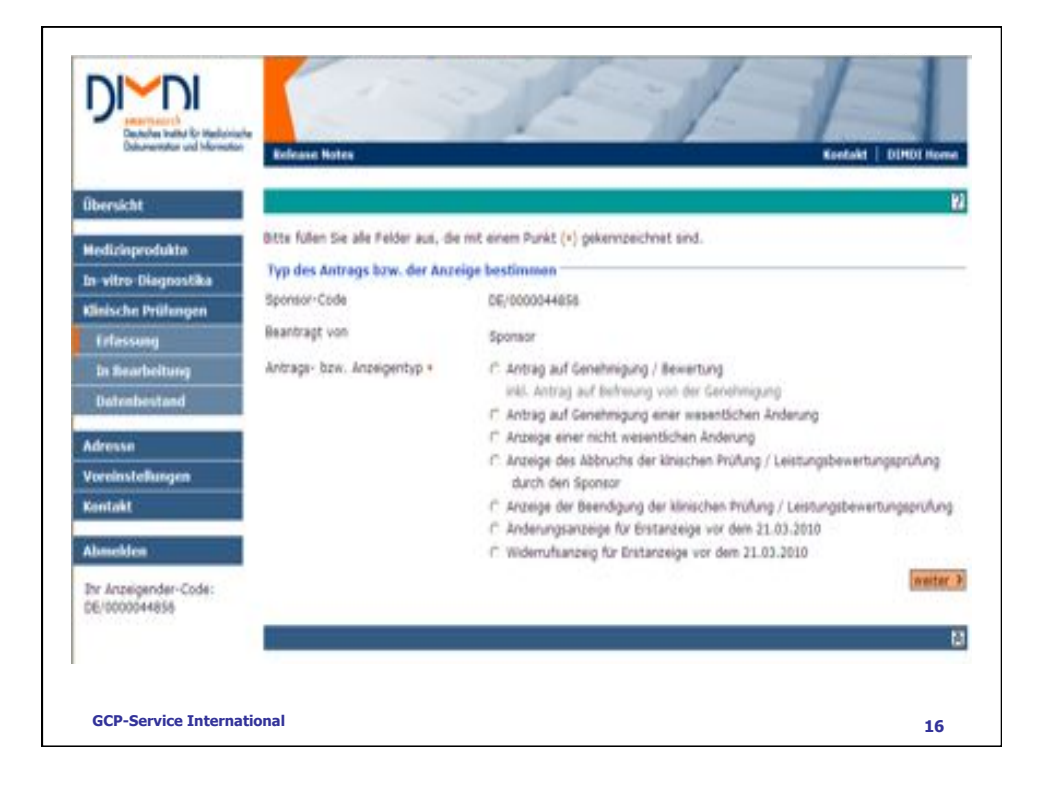

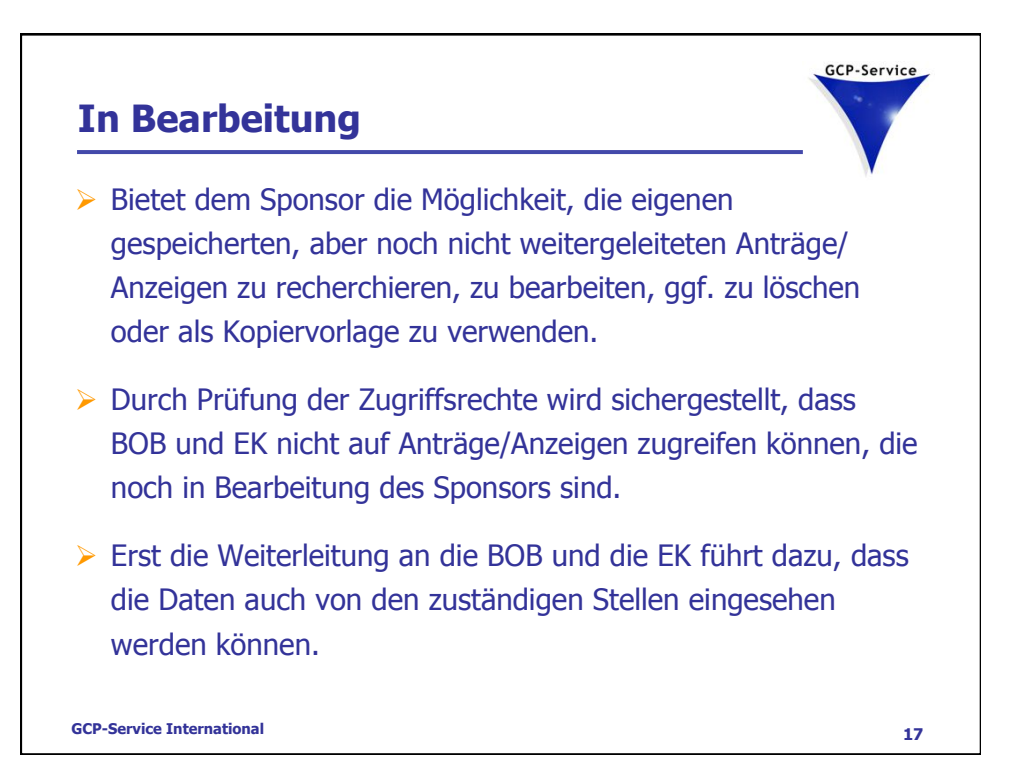

| izeige erke | nnen                 |
|-------------|----------------------|
|             |                      |
|             |                      |
|             |                      |
|             |                      |
| Aktionen    | PD                   |
| 1 I I #     | 1 12                 |
|             |                      |
|             |                      |
|             |                      |
|             |                      |
|             |                      |
| Suche star  | teo!                 |
|             | Aktionen<br>El D/ It |

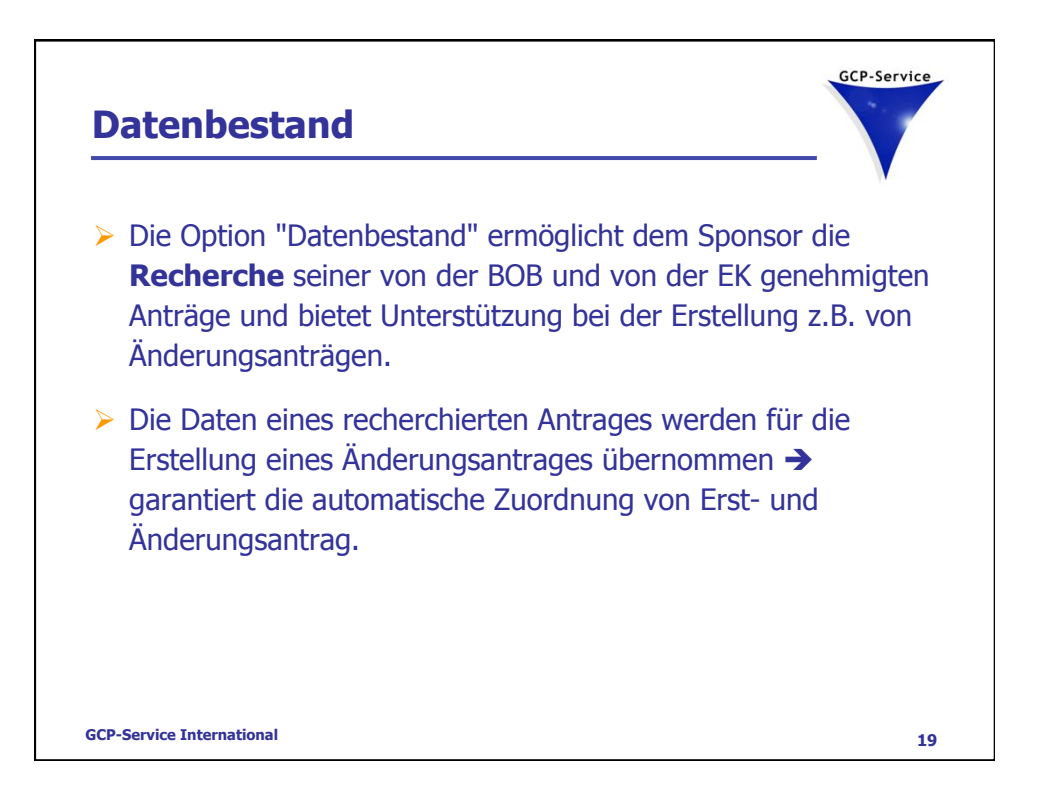

| STRATES PROVIDENT    |                                 |                               | Test Income and   |            |
|----------------------|---------------------------------|-------------------------------|-------------------|------------|
| In vitro Diagnostika |                                 | 101                           | Alle eigenen Anze | igen auche |
| Ginische Prüfungen   | A-Z-Lete zu verschiedenen Daten | bankfeldern anzeigen lassen ? |                   |            |
| Erlassung            | Suche nach []                   | in Art der Arzeige            |                   |            |
| In Bearbeilung       | UND W                           | In fact der Anteige           | 20                |            |
| Datenbestand         |                                 | The set is said.              |                   |            |
| Adresse              | Suche einschränken 🛋            |                               |                   |            |
| Voreinstellungen     | Datum geplanter Beginn          |                               |                   |            |
| Kentakt              | Geplantes Ende (JUD - MM - TT)  |                               |                   |            |
|                      | Datum ()))) + HM - TT) vos      |                               |                   |            |
| Abmelden             |                                 |                               | Enträge kischen   | che state  |
| Dv Anzeigender-Codel |                                 |                               | 1.1.1.1           |            |
|                      | Ausgewählte Datenbanken         |                               |                   |            |
|                      | DB Name/Laufzeit                |                               | In                | la Treffer |
|                      | MPRPLP                          |                               | In                | 2 3723     |

| I. Antra<br>klinisch<br>> Angabe                                                                                                    | ag auf Geneh<br>nen Prüfung<br>e über den Antrage                        | <b>(KP)</b><br>GCP-Service                                                                                                    |
|----------------------------------------------------------------------------------------------------|--------------------------------------------------------------------------|----------------------------------------------------------------------------------------------------|
| Übersicht<br>Medizinprodukte                                                                                                    | Bitte füllen Sie alle Felder aus, die e<br>Typ des Medizinprodukts besti | nit einem Punkt (*) gekennzeichnet sind.<br>mmen                                                                                                    |
| Klinische Prüfungen<br>Erfassung<br>Datenbestand<br>Adresse<br>Vareinstellungen<br>Kontakt<br>Abmelden<br>Ihr Anzeigender-Code:<br>DE/0000044263 | Sponsor-Code<br>Beantragt von<br>Antrags- bzw. Anzeigentyp •             | DE/0000044263<br>Sponsor<br>Antrag auf Genehmigung / Bewertung<br>inkl. Antrag auf Befreiung von der Genehmigung<br>Anzeige auf Genehmigung einer wesentlichen Änderung<br>Anzeige den Abbruchs der klnischen Prüfung / Leistungsbewertungsprüfung<br>durch den Sponsor<br>Anzeige der Beendigung der klnischen Prüfung /<br>Leistungsbewertungsprüfung<br>Änderungsanzeige für Erstanzeige vor dem 21.03.2010<br>weiter |
| GCP-Service Intern                                                                                                    | national                                                                 | 21                                                                                                    |

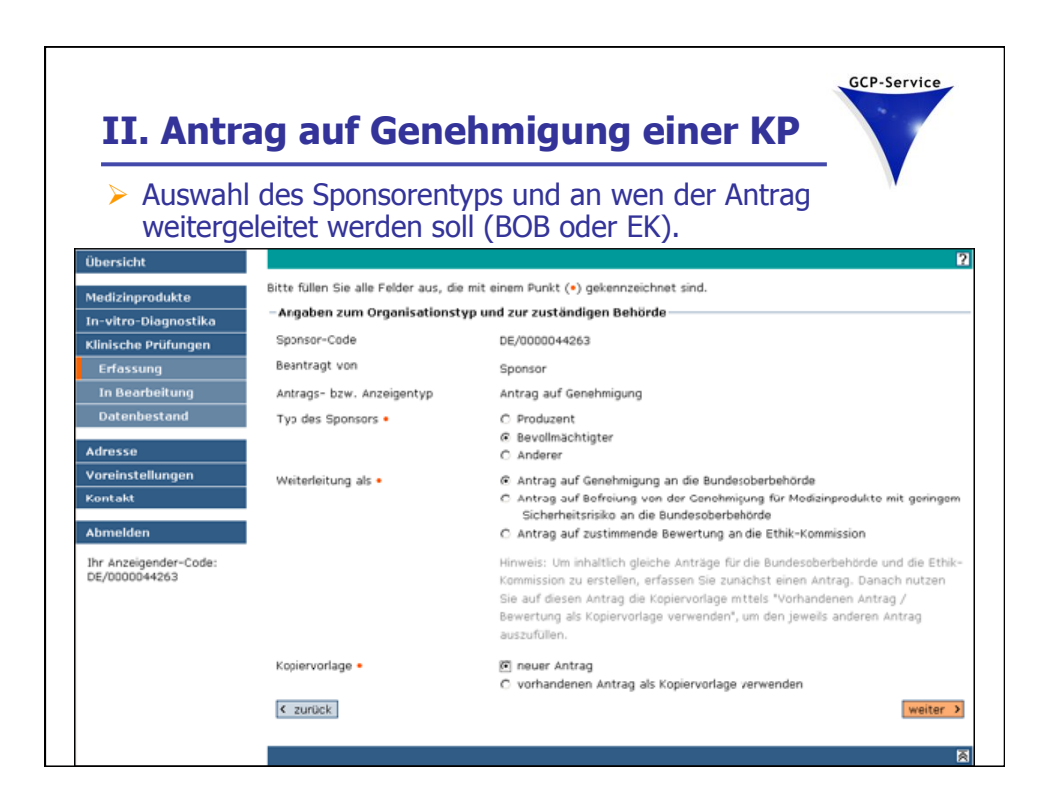

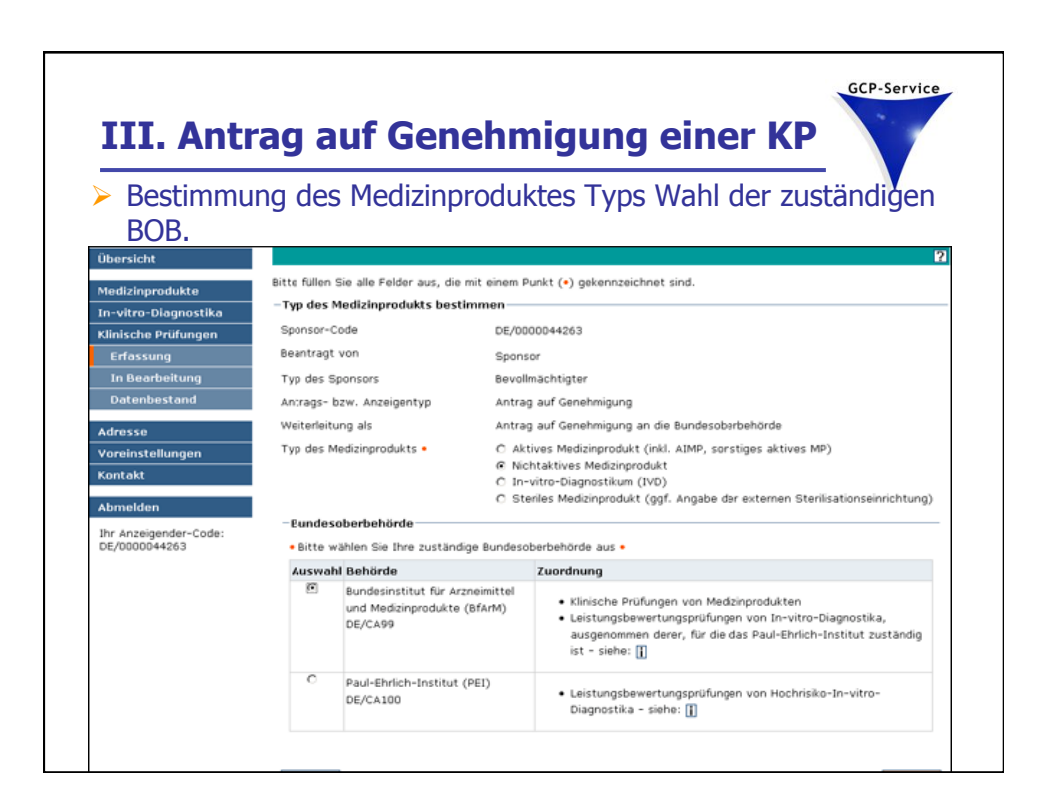

| IV. Ant            | rag auf Gene                                                        | ehmigung einer KP                                           |  |
|--------------------|---------------------------------------------------------------------|-------------------------------------------------------------|--|
| bersicht           | Erfassung klinische Prüfungen                                       | Formulareingabe abbrechen > Kontakt >                       |  |
| edizinprodukte     | 1. 2. 3. 4.                                                         | 5. 6. 7. 8.                                                 |  |
| -vitro-Diagnostika | Allgemein Leiter EK Prüfstellen                                     | Prod. Prüfung Anlagen BOB Kontrolle                         |  |
|                    | Formularabschnitt Behörde, Spo                                      | nsor, Produzent und Sterilisationseinrichtung               |  |
|                    |                                                                     | speichern und weiter >                                      |  |
|                    |                                                                     |                                                             |  |
| Datenbestand       | Ihre Formularnummer lautet: 00<br>Bitte geben Sie bei allen Anfrage | 009390<br>n diese Nummer an.                                |  |
| Iresse             | 1                                                                   |                                                             |  |
| reinstellungen     | Antrag / Anzeige                                                    |                                                             |  |
|                    | Formularnummer                                                      | 00009390                                                    |  |
| ntakt              | Antrags- bzw. Anzeigentyp                                           | Antrag auf Genehmigung                                      |  |
| melden             | Zuständigkeit                                                       | Bundesoberbehörde                                           |  |
|                    | Antragsteller/Anzeigender (KP/LP)                                   | Sponsor                                                     |  |
| Anzeigender-Code:  |                                                                     |                                                             |  |
| /0000044203        | Zuständige Bundesoberbehörde                                        |                                                             |  |
| t. Formularnummer: | Code                                                                | DE/CA99                                                     |  |
| 0009390            | Bezeichnung                                                         | Bundesinstitut für Arzneimittel und Medizinprodukte (BfArM) |  |
|                    | Staat                                                               | Deutschland                                                 |  |
|                    | Land                                                                | Nordrhein-Westfalen                                         |  |
|                    | Straße/Haus-Nr.                                                     | Kurt-Georg-Kiesinger-Allee 3                                |  |
|                    | Postleitzahl                                                        | 53175                                                       |  |
|                    | Ort                                                                 | Bonn                                                        |  |
|                    | Telefon                                                             | +49-228-20730                                               |  |
|                    | Telefax                                                             | +49-228-2075207                                             |  |
|                    | E-MAR I                                                             | medizionnodukte@bfarm.de                                    |  |
|                    | Erman                                                               | mediciniproduktergiorannitae                                |  |

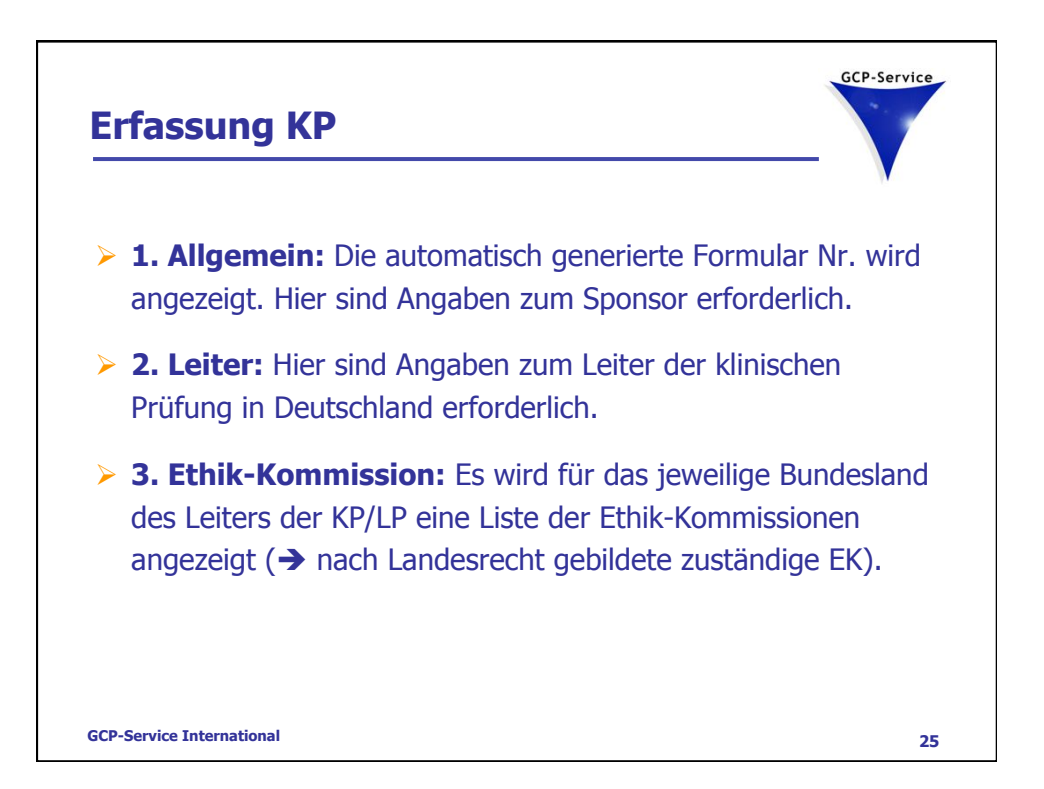

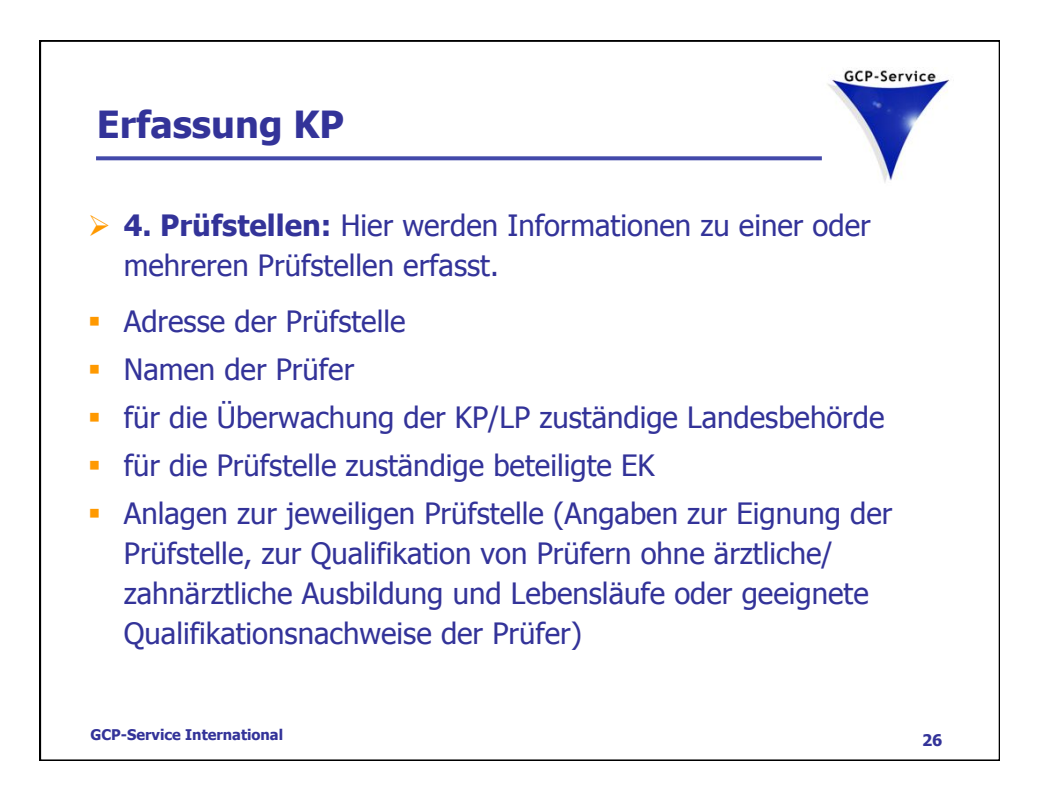

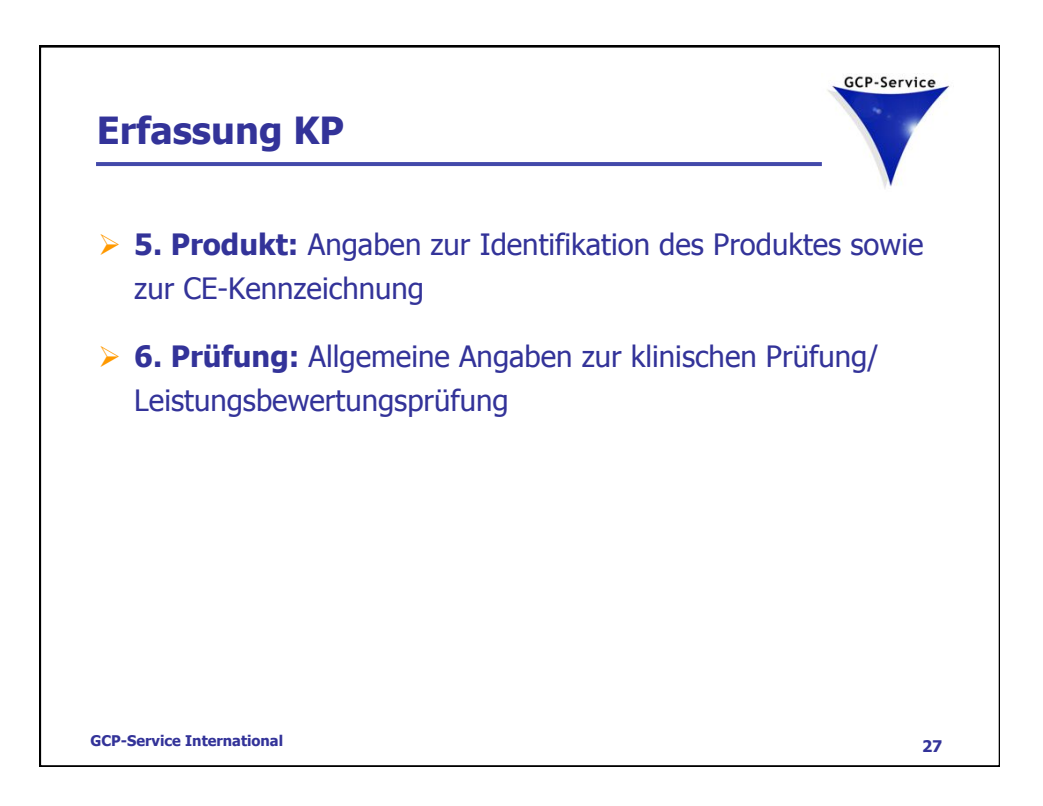

| Übersicht                              | Erfassung klinische Prüfungen                                    |                                                        | Formulareingabe abbrechen > Kontakt > |
|----------------------------------------|------------------------------------------------------------------|--------------------------------------------------------|---------------------------------------|
| Medizinprodukte                        | 1. 2. 3. 4.                                                      | <b>5.</b> 6. 7. 8.                                     |                                       |
| In-vitro-Diagnostika                   | Allgemein Leiter EK Prüfsteller                                  | Prod. Prutung Anlagen BOB Kom<br>poshewertungsprijfung | trolle 2                              |
| Klinische Prüfungen                    | seeishem und zurlich                                             | ngsberrei tungsprurung                                 | cosiskors and unitar A                |
|                                        | <ul> <li>speichern and zarack</li> </ul>                         |                                                        | speichern and weiter                  |
|                                        | Bitte füllen Sie alle Felder aus, die mit                        | einem Punkt (•) gekennzeichnet sind.                   |                                       |
| Datenbestand                           | – Angaben zur klinischen Prüfung/I                               | eistungsbewertungsprüfung                              |                                       |
| Adresse                                | Art der Prüfung                                                  | Klinische Prüfung                                      |                                       |
| Voreinstellungen                       | Titel der Prüfung •                                              |                                                        |                                       |
| Kontakt                                | Name oder abgekürzter Titel der                                  |                                                        |                                       |
| Abmelden                               | Prüfung<br>Multizentrische Prüfung nur in<br>Deutschland •       | O Ja<br>O Nein                                         |                                       |
| Ihr Anzeigender-Code:<br>DE/0000044263 | Multizentrische Prüfung in<br>Deutschland und in der EU •        | C Ja<br>C Nein                                         |                                       |
| akt. Formularnummer:<br>00009390       | Multizentrische Prüfung in<br>Deutschland und außerhalb der EU • | C Ja<br>C Nein                                         |                                       |
|                                        | Andere Mitgliedsstaaten                                          | -                                                      | Staat hinzufügen >                    |
|                                        | Protokollbezeichnung des Prüfplans •                             |                                                        |                                       |
|                                        | Prüfplancode des Sponsors •                                      |                                                        |                                       |
|                                        | Versionsnummer des Prüfplanes •                                  |                                                        |                                       |
|                                        | Datum des Prüfplanes (JJJJ-MM-TT)                                | · · · · · · · · · · · · · · · · · · ·                  |                                       |
|                                        | Geplanter Beginn (JJJJ-MM) •                                     |                                                        |                                       |
|                                        | Geplantes Ende (JJJJ-MM) •                                       |                                                        |                                       |
|                                        | Geplante Anzahl der eingesetzen                                  |                                                        |                                       |
|                                        | Produkte •<br>Geplante Anzahl der Anwendungen                    |                                                        |                                       |
|                                        | je Proband •<br>Produkt zur Eigenanwendung • []                  | C la                                                   |                                       |
|                                        |                                                                  | C Nein                                                 |                                       |
| GCP-Service Intern                     | ational                                                          |                                                        |                                       |

| Frfassu<br>► 7. Anlage<br>erforder                                                                                                    | ng KP<br>gen BoB: Alle für die Bundesoberbehörde<br>lichen Anlagen (Prüfplan usw.)                                                                                                    | GCP-Service                     |
|----------------------------------------------------------------------------------------------------|----------------------------------------------------------------------------------------------------|---------------------------------|
| Übersicht<br>Medizinprodukte<br>In-vitro-Diagnostika<br>Klinische Prüfungen<br>Erfassung<br>In Bearbeitung<br>Datenbestand<br>Adresse<br>Voreinstellungen<br>Kontakt | Erfassung klinische Prüfungen       Formulareingabe         1.       2.       3.       4.       5.       6.       7.       8.         Allgemein       Leiter [EK] Prüfstellen       Prod.       Prüfung       Anlagen BOB       Kontrolle         Formularabschnitt Anlagen für die Bundesoberbehörde       Bitte füllen Sie alle Felder aus, die mit einem Punkt (*) gekennzeichnet sind.       Anlagen Bundesoberbehörde         Typ der Anlage *       Prüfplan       Anlagen für die Bundesoberbehörde anfügen:         Datei auswählen * | abbrechen > Kontakt ><br>2<br>2 |
| Abmelden<br>Ihr Anzeigender-Code:<br>DE/0000044263<br>akt. Formularnummer:<br>00009390<br>GCP-Service Interna                                                        | 1.     3.     4.       Jalgemein     2.     3.       Leiter     EK     Prüfstellen       Frod.     Prüfung       Anlegen BOB     Kontrolle                                                                                                    | Datei hochiaden >               |

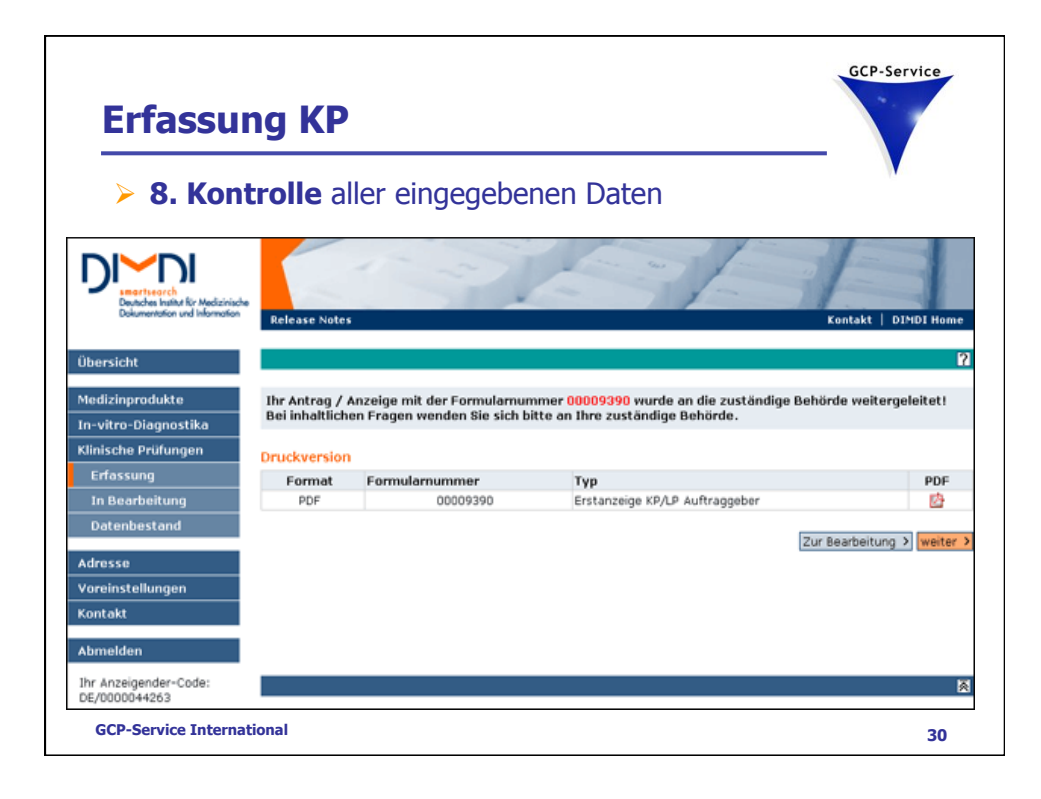

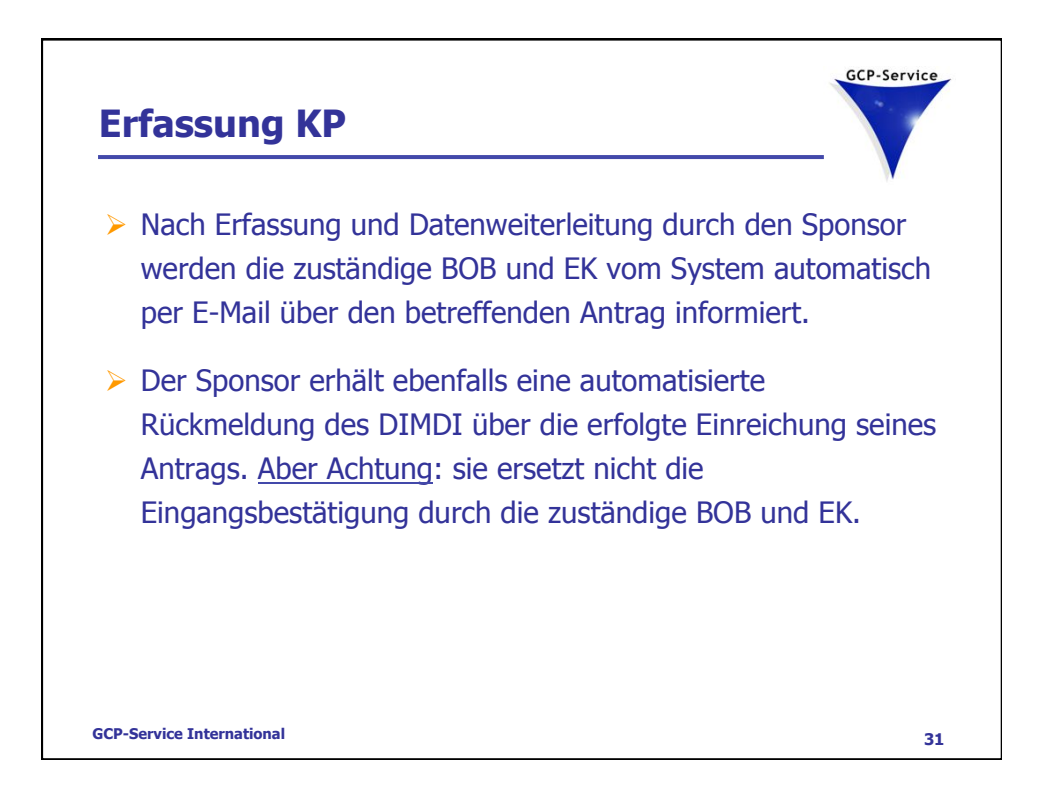

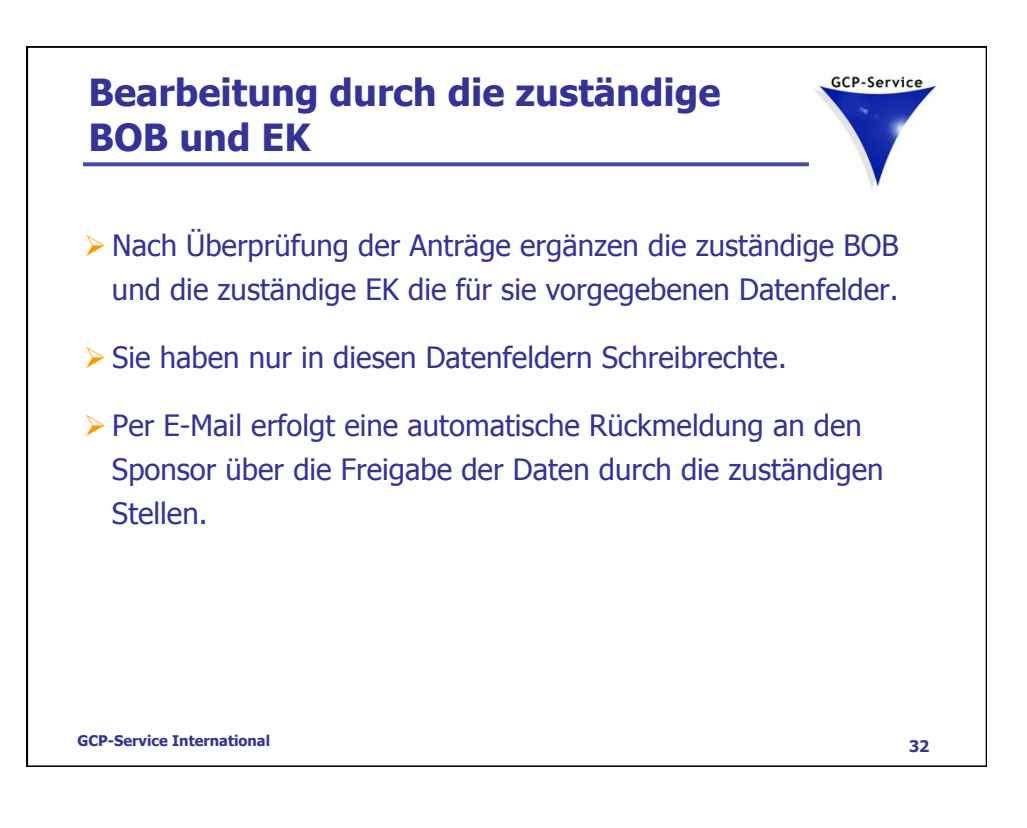

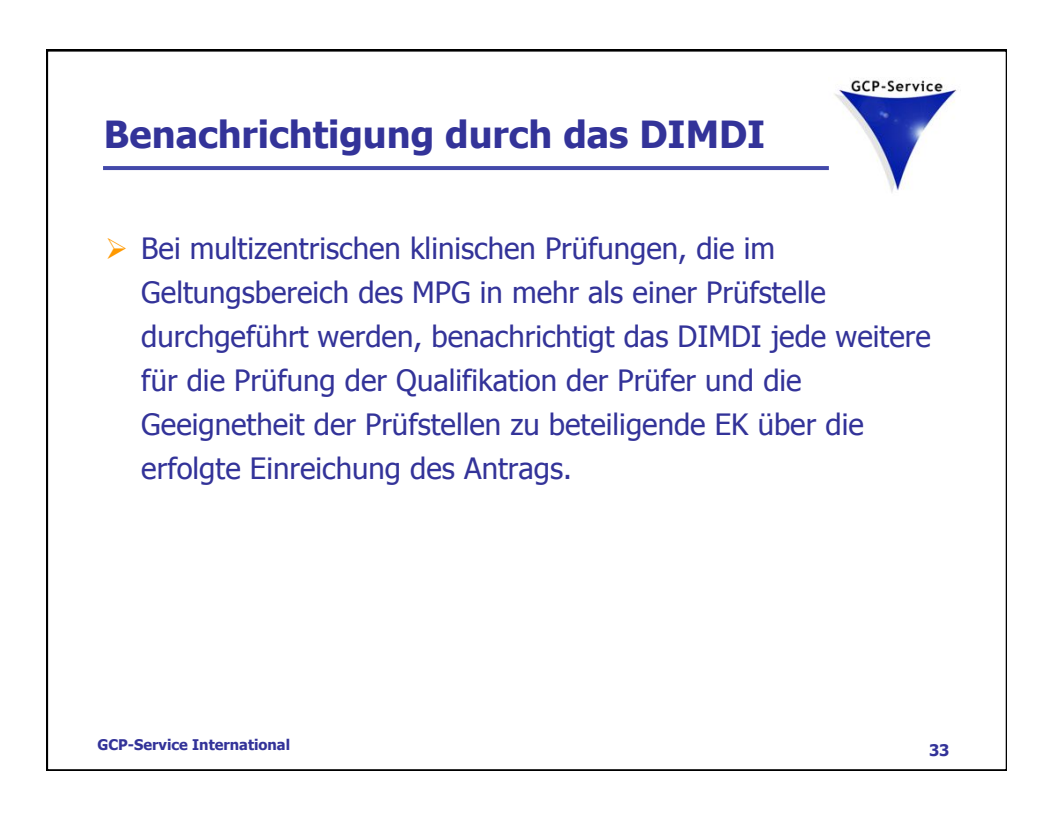

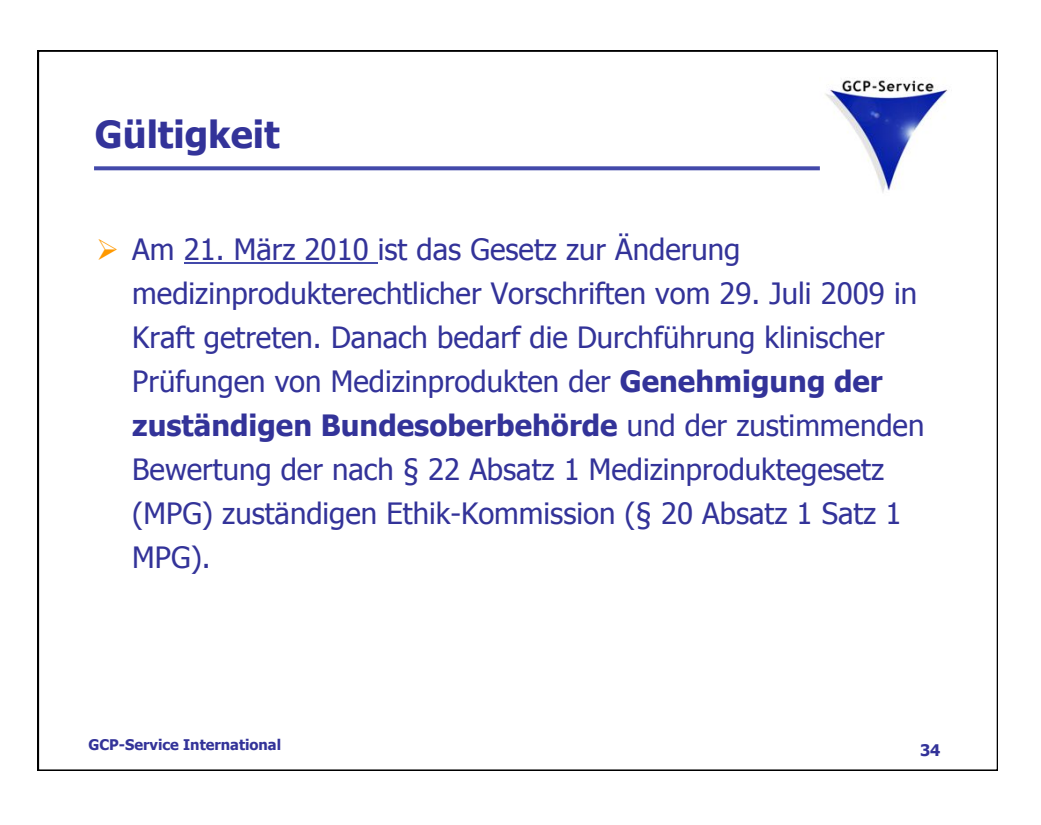

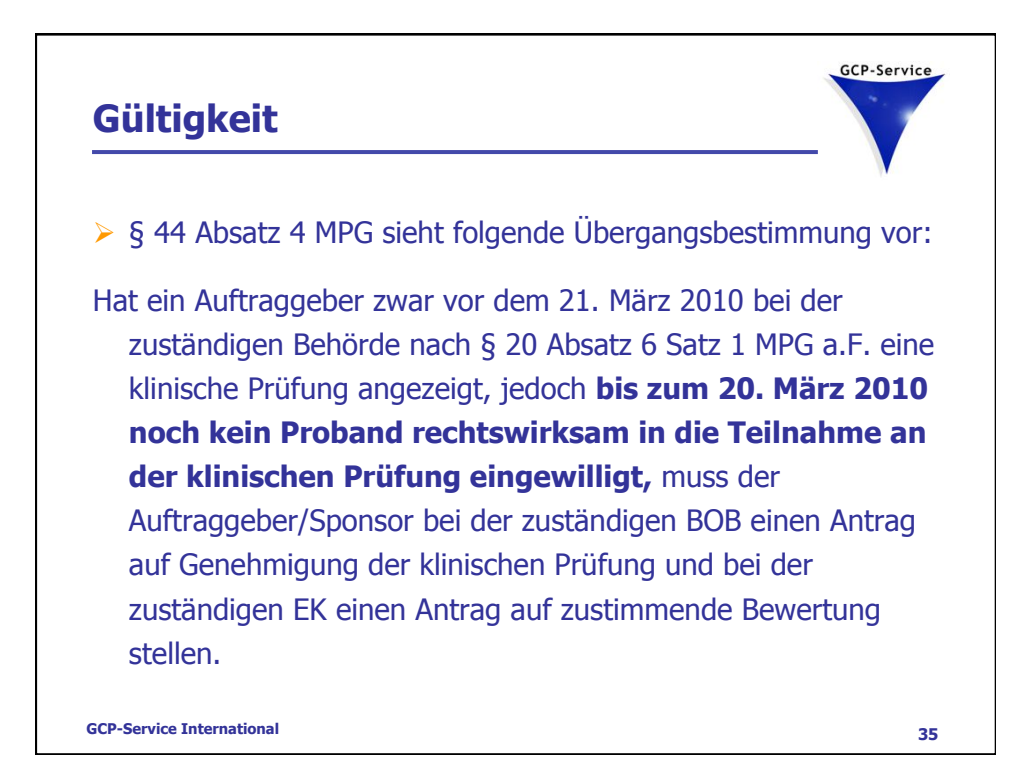

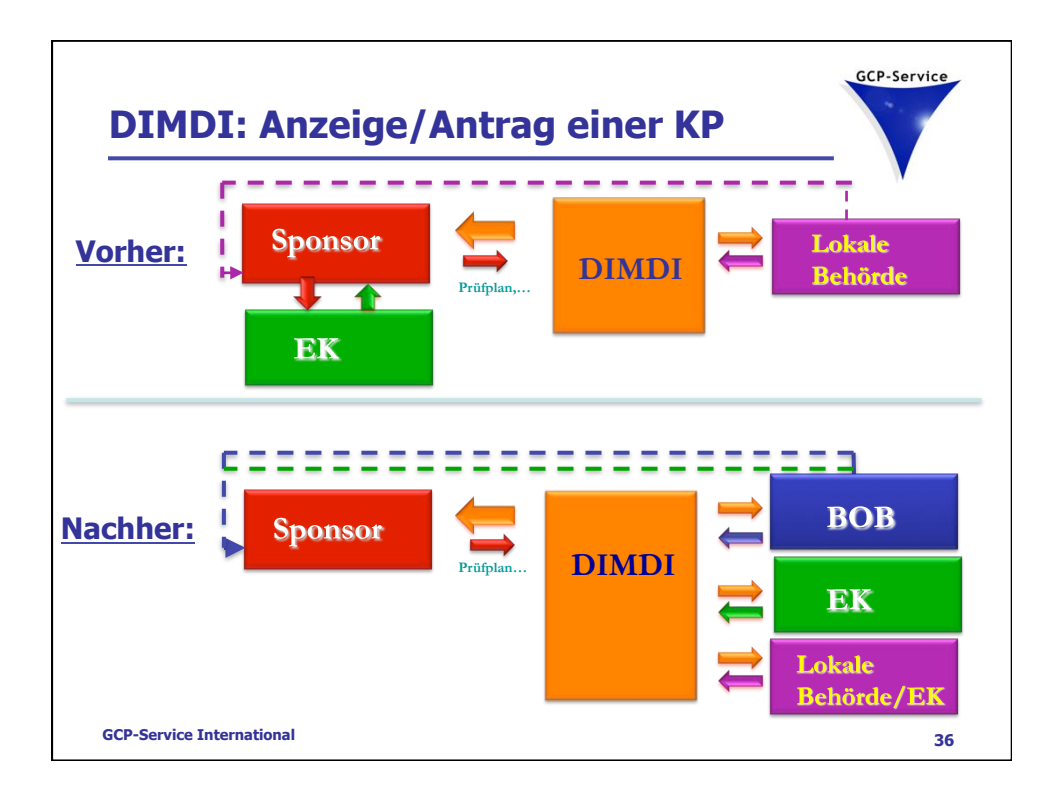

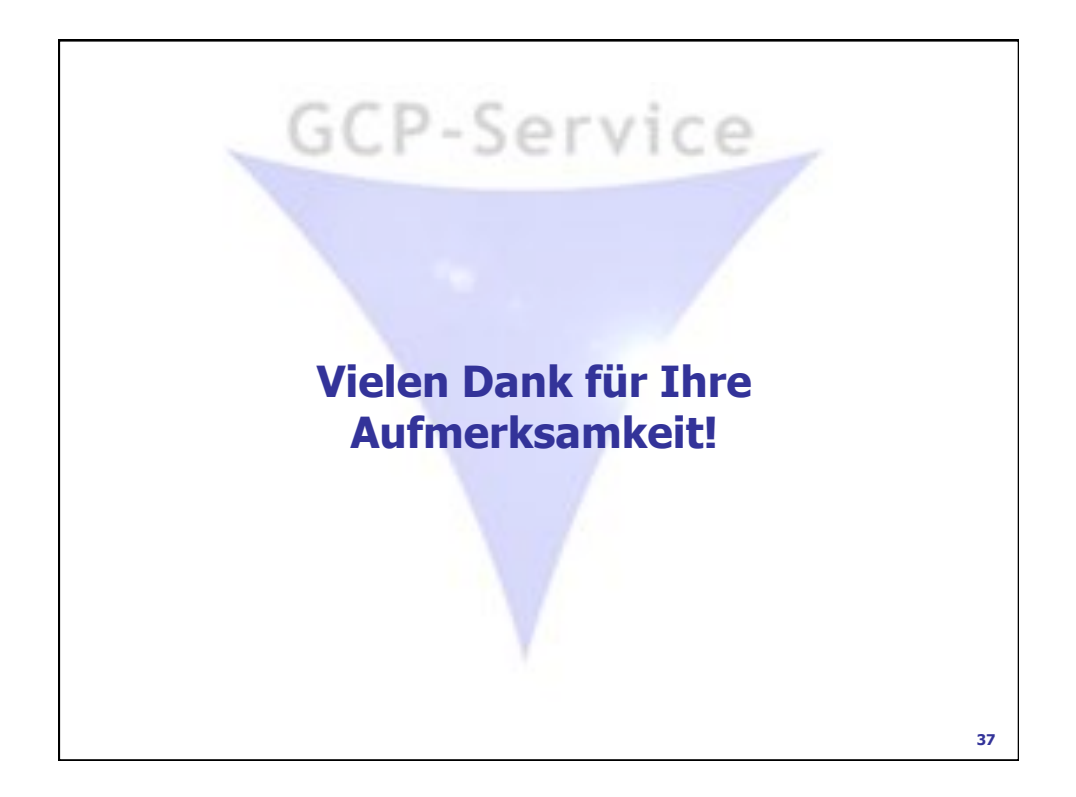